## Import the license key to the FlexNet license server

Import the license key to the FlexNet license server:

- 1. In the FlexNet License Administrator's webpage, click Vendor Daemon Configuration on the left.
- 2. Click Import License and select the received license key file.
- 3. Click the Import License button.

If you want to re-import the license key file, select the Overwrite License File on License Server check box. (!) **Import License File** ۲ 2.4.3 System License File from Your Local Machine: Browse... FLEXnet License Server key.txt Overwrite License File on License Server -Import License Cancel hr Configuration 1 Configuration Vendor Daemon **Configuration**